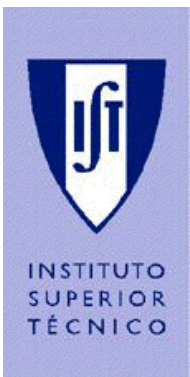

# **INSTITUTO SUPERIOR TÉCNICO**

LICENCIATURA EM ENGENHARIA ELECTROTÉCNICA E DE COMPUTADORES

# GUIA DO 1º TRABALHO DE LABORATÓRIO

DE

SISTEMAS DE TELECOMUNICAÇÕES I

# Espectro da Voz e Conversão A/D

Ano Lectivo de 2002/2003

## 1º Trabalho de Laboratório

#### Espectro da voz e conversão analógico-digital

#### **Objectivos**

- 1) Observar e analisar a representação da voz no domínio do tempo e da frequência;
- 2) Observar e analisar a conversão analógico-digital de um sinal sinusoidal.

#### Duração média da sessão de laboratório

Quarenta e cinco minutos.

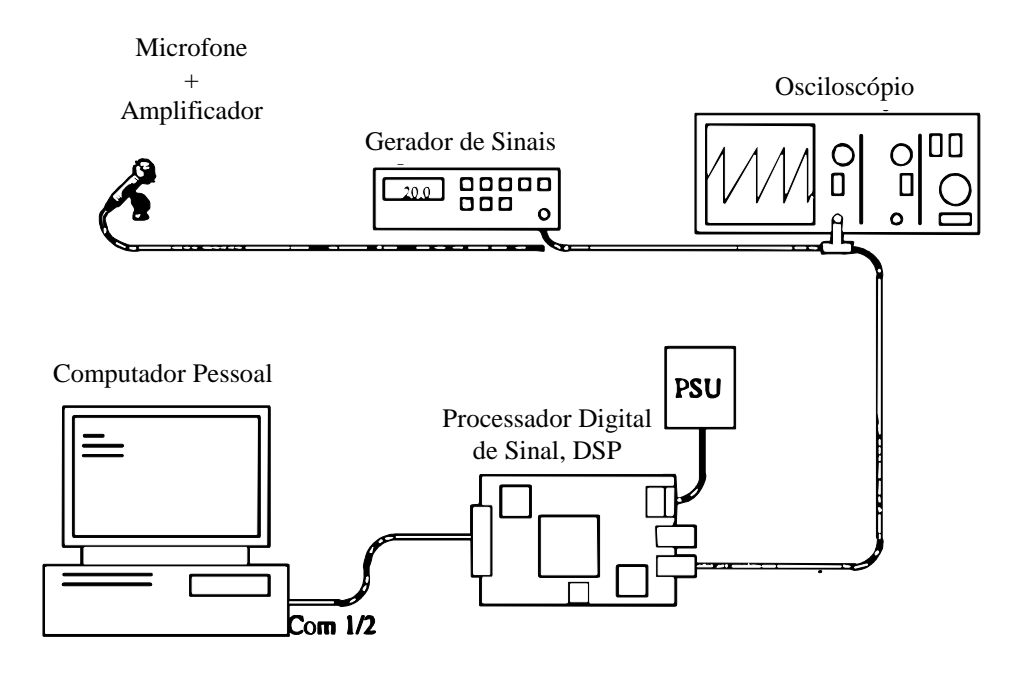

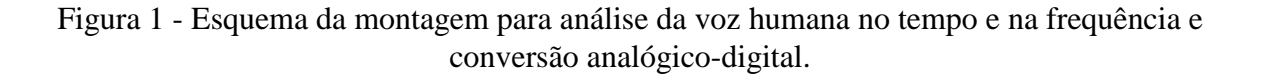

Legenda: **PSU** - alimentação do DSP (Processador Digital de Sinal); **Com 1/2** - porta de comunicação do PC com o DSP.

#### Introdução

Esta sessão utiliza:

- Um analisador espectral baseado no processador digital de sinal (DSP) da Texas Instruments TMS320C5x para efectuar a análise espectral da voz e um PC para visualização do espectro da voz. O DSP amostra e digitaliza o sinal eléctrico que tem à sua entrada e processa o sinal digital. Nesta experiência, os processamentos efectuados pelo DSP são, primeiramente, uma transformada de Fourier discreta rápida (*Fast Fourier Transform* FFT) e, depois, a conversão analógico-digital em que o número de bits de codificação é controlado pelo utilizador através do teclado do PC. Nesta segunda operação, a informação resultante da conversão A/D é enviada pelo DSP para o PC podendo ser observada no ecrã do PC como se fosse observada num ecrã de osciloscópio o ecrã do PC funciona como "ecrã de osciloscópio virtual".
- Um conversor analógico-digital (A/D) baseado no DSP da Texas Instruments TMS320C5x e um PC para visualização do resultado da conversão A/D (o PC funciona como osciloscópio virtual). Por comparação do resultado da conversão A/D, observada no ecrã do PC, com o sinal original, observado no osciloscópio, podem avaliar-se os efeitos dos erros de quantificação e do *aliasing*.

#### Equipamento necessário

- Placa DSP + PSU + cabo de interface série com o PC;
- PC com ecrã, de preferência a cores, e sistema operativo MSDOS 4.01 ou mais recente;
- Osciloscópio;
- Gerador de sinais capaz de gerar ondas sinusoidais, rectangulares e triangulares com frequências entre 30 Hz e 20 kHz;
- Microfone;
- Cabos necessários para assegurar as ligações representadas na Figura 1.

## <u>1º OBJECTIVO: REPRESENTAÇÃO DA VOZ NO DOMÍNIO DO TEMPO E DA</u> <u>FREQUÊNCIA</u>

#### Montagem (hardware)

Efectue a montagem indicada na Figura 1. Ligue o microfone ao osciloscópio através de um "T". Ligue a outra saída do "T" à entrada do DSP. De momento, não ligue o gerador de sinal. Ajuste a *base de tempo* do osciloscópio para 1 ms por divisão. Ajuste a *entrada X* do osciloscópio de forma a obter uma boa visualização do sinal de voz (sugere-se 1 V por divisão).

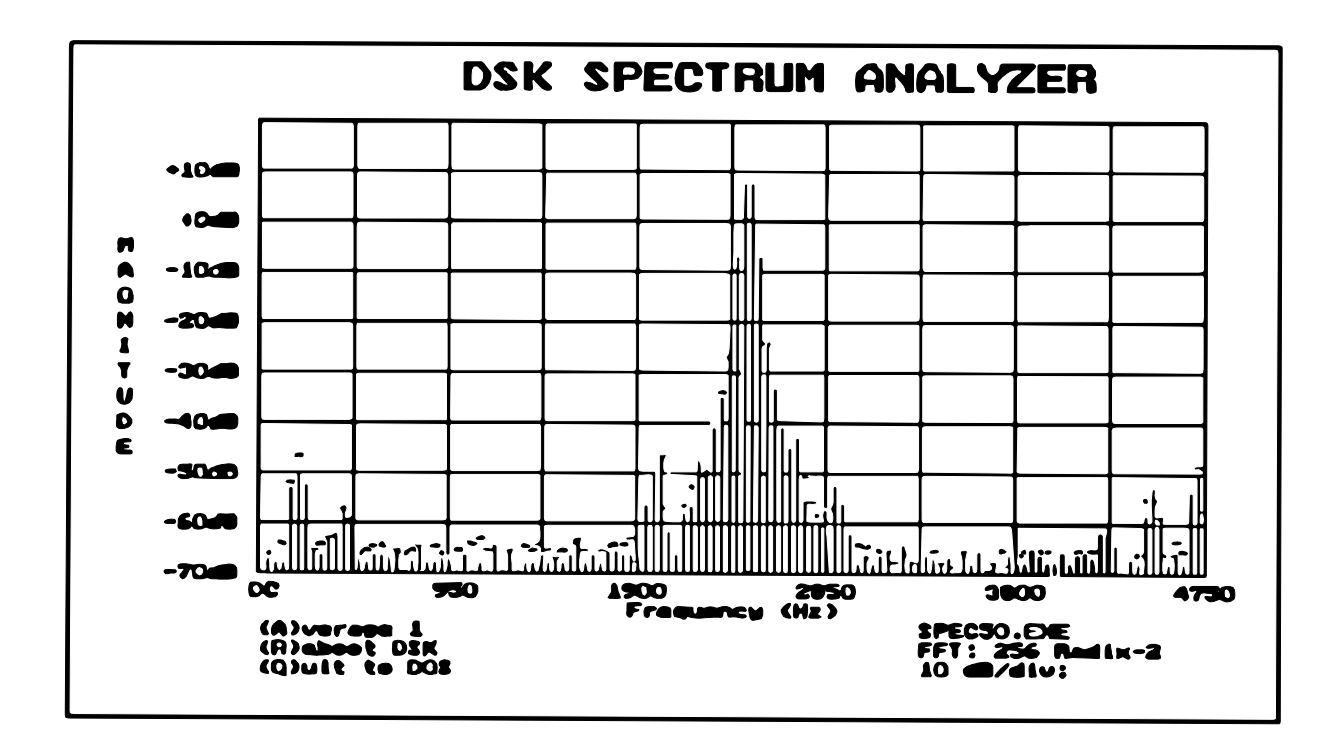

Figura 2 - Ecrã do PC apresentando o resultado da análise espectral.

Legenda: DSK - DSP Starter Kit

#### Montagem (software)

Ligue o PC e coloque-se na directoria onde estão armazenados os programas necessários a esta experiência, através do comando:

C:> CD \DSK <Enter>

Dê início ao programa, através do comando:

C:\DSK> FFT -C1 <Enter>

Após a introdução deste comando, o ecrã do PC deve apresentar uma figura típica de um ecrã de um analisador de espectros (Figura 2).

O DSP determina o espectro da voz, aplicando a FFT a troços temporais do sinal de voz. O ecrã do analisador de espectros pode apresentar o "espectro" resultante da média de vários espectros determinados pelo DSP ao longo do tempo. Consegue-se, deste modo, eliminar flutuações rápidas do espectro. Se pretender visualizar o espectro resultante da média dos espectros de 8 troços consecutivos, carregue três vezes na tecla "A". Neste caso, o ecrã apresentará uma resposta mais lenta. Se quiser alterar para 1 o número de espectros a partir

dos quais se obtém o resultado apresentado no analisador espectral, carregue uma vez na tecla "A". O ecrã apresentará, então, uma resposta mais rápida.

O analisador de espectros apresenta 128 valores do espectro do sinal numa gama de frequências que vai de DC até 4.7 kHz. Estes valores foram obtidos a partir de amostras do sinal original tiradas a um ritmo de, aproximadamente, 10000 amostras por segundo. Cada linha vertical representada é "coroada" por uma barra vermelha pequena que lentamente vai actualizando o valor do espectro permitindo ficar com uma ideia da evolução espectral do sinal ao longo do tempo.

Efectue agora os seguintes procedimentos. Seja breve em cada alínea deste objectivo.

- a) Assobie ao microfone e observe o sinal no tempo e o seu espectro. No ecrã, será observado um pico único, indicando a frequência do assobio. Esboce uma representação do assobio no tempo e também do seu espectro.
- **b**) Altere o tom do assobio e observe o pico a deslocar-se para a esquerda ou direita, dependendo de o assobio se tornar mais grave ou mais agudo. <u>Relacione o tom do assobio com a frequência onde a maior parte da energia se concentra.</u>
- c) Emita alguns sons ao microfone e observe a variação do sinal no tempo e na frequência. A diferença de espectros consoante a palavra produzida é a base de uma das formas de reconhecimento de voz. <u>Represente o espectro de várias palavras (ou das sílabas que as constituem) e comente a banda de frequências ocupada</u>.
- d) Observe o sinal no tempo e o espectro da mesma palavra dita por pessoas diferentes (de preferência de sexo diferente). <u>Represente os espectros</u> e observe que são diferentes. É esta diferença nos espectros que nos permite identificar as pessoas pela voz. Tente relacionar o sinal no tempo com o espectro observado. <u>Comente os resultados obtidos.</u>

# IMPORTANTE: Desligue o amplificador e saia do programa. Faça o "reset" do DSP (para fazer o reset do DSP, desligue e volte a ligar a alimentação do DSP)

#### <u>2º OBJECTIVO: OBSERVAR E ANALISAR A CONVERSÃO ANALÓGICO-DIGITAL</u>

#### Montagem (hardware)

Efectue a montagem indicada na Figura 1. Ligue o gerador de sinal ao osciloscópio através de um "T". Ligue a outra saída do "T" à entrada do DSP. Ajuste a *base de tempo* do osciloscópio para 1 ms por divisão. Ajuste a *entrada X* do osciloscópio para 1 V por divisão. No gerador de sinais, seleccione um sinal sinusoidal e ajuste a sua amplitude para 5 V pico a pico e a sua frequência para cerca de 200 Hz. Verifique que o sinal é facilmente visualizado no osciloscópio e tem componente DC nula (sinal AC).

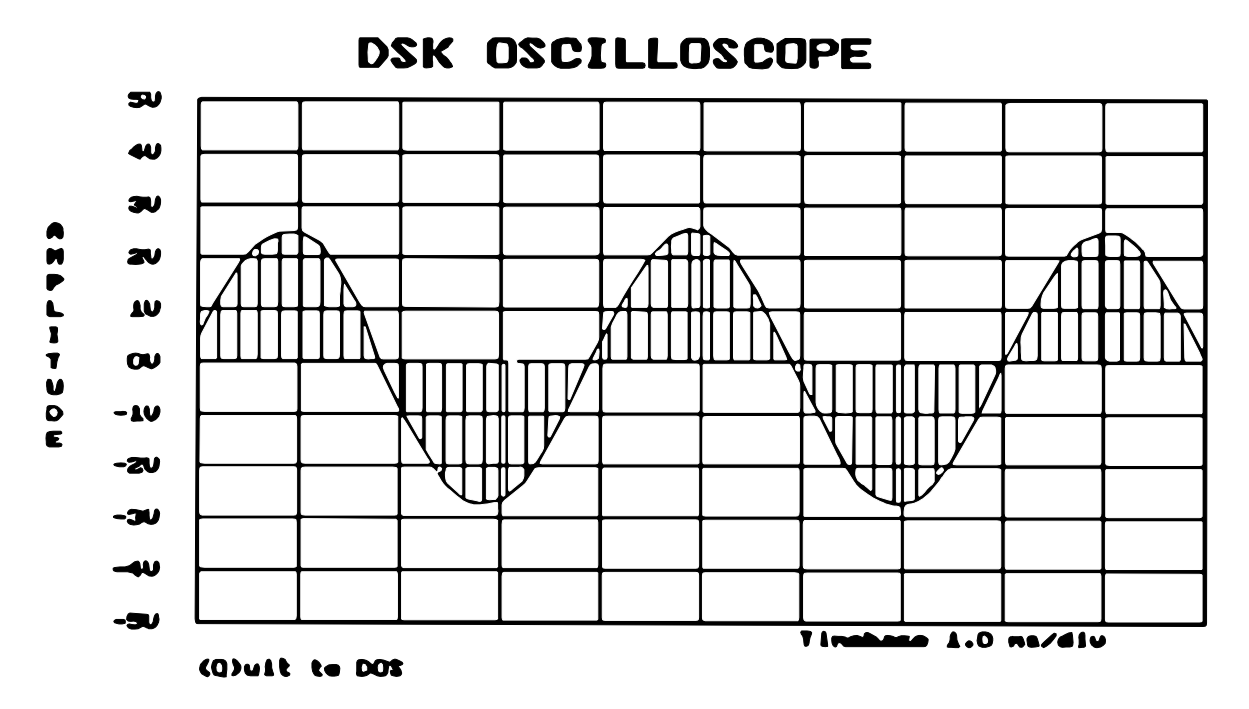

Figura 3 - Ecrã do PC apresentando o resultado da conversão A/D.

#### Montagem (software)

Ligue o PC e coloque-se na directoria onde estão armazenados os programas necessários a esta experiência, através do comando:

C:> CD \DSK <*Enter*>

Dê início ao programa, através do comando:

C:\DSK> OSCOPE -C1 < Enter>

Após a introdução deste comando, o ecrã do PC deve apresentar uma figura típica de um ecrã de osciloscópio (Figura 3). <u>Se isto não acontecer, reinicie as ligações assegurando-se de que</u>:

#### i) faz o "reset" do DSP

ii) a porta de comunicação do PC com o DSP é a 1. Se esta porta fôr a 2, o comando a introduzir deverá ser:

#### C:\DSK> OSCOPE -C2 < Enter>

Em funcionamento normal, o ecrã do osciloscópio virtual apresenta as amostras quantificadas resultantes da conversão A/D do sinal original assim como o sinal reconstruído a partir dessas amostras. Pode avaliar-se o ruído de quantificação através da alteração do número de bits que representam cada amostra do sinal. O número de bits possível varia entre 1 e 8 e pode ser alterado carregando nas teclas "1" a "8", respectivamente, do teclado "não numérico". A *base de tempo* do osciloscópio virtual pode também ser alterada usando as teclas de movimento do cursor para a direita e para a esquerda. Para parar o ecrã do osciloscópio virtual, utilize a tecla "Pause" e para eliminar a sua acção carregue na tecla "Enter".

### Experiência 1: Aliasing

- a) Ajuste o gerador de sinais para uma onda sinusoidal de 250 Hz e 5 V de pico a pico (certifique-se de que o osciloscópio virtual tem uma *base de tempo* de 1 ms e uma resolução de 8 bits). Nesta situação, o sinal observado no osciloscópio virtual é aproximadamente igual ao observado no osciloscópio analógico. As linhas vermelhas indicam as amostras recebidas do DSP. A linha a branco, que une as amostras, dá a aproximação ao sinal original.
- **b**) O período de amostragem do conversor A/D pode ser determinado dividindo o período da sinusóide pelo número de amostras utilizadas na sua representação no osciloscópio virtual. Através deste processo, <u>calcule a frequência de amostragem do conversor A/D.</u>
- c) Altere a frequência do sinal de entrada para 1 kHz. Se o ecrã parecer "confuso", pode alterar a base de tempo do osciloscópio virtual. A representação da sinusóide é agora mais imprecisa devido ao menor número de amostras. Mesmo assim, há ainda, teoricamente, informação suficiente para recuperar a forma original do sinal. Justifique.
- **d**) Aumente agora lentamente a frequência até um pouco abaixo de 2.5 kHz. Esta é a frequência máxima que se pode ter como frequência do sinal a amostrar. Justifique.
- e) À frequência de 2.5 kHz, a sinusóide é representada por duas amostras por período dando um sinal triangular à saída, a partir do qual se pode ainda recuperar a sinusóide. Embora duas amostras por período sejam o mínimo exigido para representar a sinusóide, são necessárias mais amostras para produzir uma melhor representação do sinal original. Desenhe os sinais observados no ecrã do osciloscópio real e no ecrã do osciloscópio virtual.
- f) Aumente, lentamente, a frequência do sinal até 30 kHz. A partir de 2.5 kHz o sinal observado no osciloscópio virtual é uma sinusóide cuja frequência é claramente diferente da do sinal que lhe deu origem. Explique porquê. Observe e explique o que acontece para frequências da sinusóide próximas de múltiplos de 5 kHz.

## Experiência 2: Erros de quantificação

- a) Ajuste o gerador de sinais para uma onda sinusoidal de 250 Hz e 5 V pico a pico. Ajuste os dois osciloscópios para uma *base de tempo* de 1 ms por divisão. O osciloscópio virtual deve apresentar uma sinusóide. Carregue na tecla "1" para utilizar apenas um bit na representação da amplitude das amostras.
- **b**) <u>Desenhe a forma do sinal observado no osciloscópio virtual.</u> <u>Compare a forma de onda original com a reconstruída em termos de forma, frequência e amplitude.</u>
- c) Repita a alínea a) aumentando os níveis de quantificação até ao máximo de 8 bits por amostra. Para cada valor do número de níveis de quantificação, varie a amplitude da sinusóide para avaliar quão bem o sinal de entrada é representado para todas as amplitudes. A partir de que valor do número de níveis de quantificação se pode considerar o sinal quantificado como uma boa réplica do sinal original? Desenhe o sinal resultante da quantificação da sinusóide com 2, 4 e 8 bits por amostra. Estabeleça a correspondência entre o número de níveis e o número de bits.

# 1º Trabalho de Laboratório de Sistemas de Telecomunicações

| Turno | Grupo |
|-------|-------|
|       |       |
| Nº    | Nome  |
| Nº    | Nome  |
| Nº    | Nome  |

# 1- REPRESENTAÇÃO DA VOZ HUMANA NO DOMÍNIO DO TEMPO E DA FREQUÊNCIA

a)

|     |   |     | <br> |              |     |     |                                           | -        |     | _ | <br>- | -        |          | -        |
|-----|---|-----|------|--------------|-----|-----|-------------------------------------------|----------|-----|---|-------|----------|----------|----------|
|     |   |     |      | !            |     |     |                                           | !        |     |   |       |          |          |          |
| - 1 |   |     |      |              |     |     |                                           | 1        |     |   |       |          |          | 1        |
| i   | Ì |     |      |              |     |     | Ī                                         |          |     |   |       | <u> </u> | <b></b>  | <b></b>  |
|     |   |     |      |              |     |     |                                           | 1        |     |   |       | !        |          |          |
|     |   |     | <br> | <br><u> </u> |     |     | <br>ę.                                    | <u> </u> |     |   |       |          |          | <u> </u> |
| i   | i | i i |      | i            | i i | i i | i                                         | i        | i i |   |       | i        | i i      | i i      |
|     |   |     |      | <br>         |     |     | <br>Ē                                     | <u> </u> |     |   | <br>  | <u> </u> |          | i        |
|     |   |     |      |              |     |     |                                           | 1        |     |   |       |          |          | 1        |
|     |   |     |      |              |     |     |                                           |          |     |   |       |          |          |          |
|     |   |     |      |              |     |     | j –                                       |          |     |   |       |          |          |          |
| i   | i | i i |      | i            | i i | i i | i                                         | i        | i i |   |       | i        | i i      | i i      |
| i   | i |     |      | i——          |     |     | i i                                       | i—       |     |   |       | <u> </u> |          | î –      |
|     |   |     |      |              |     |     |                                           | 1        |     |   |       |          |          |          |
|     |   |     |      | <br>         |     |     |                                           |          |     |   | <br>  | <u> </u> |          | <u> </u> |
| !   |   |     |      | !            |     |     | !                                         | !        |     |   |       | !        |          | ! -      |
|     |   |     |      | <br>         |     |     |                                           | <u> </u> |     |   | <br>  |          |          | <u> </u> |
|     |   |     |      |              |     |     |                                           |          |     |   |       |          | i        | 1        |
|     |   |     |      | !            |     |     |                                           |          |     |   |       |          |          | ł.,      |
|     |   |     |      | <br>         |     |     | <br>1                                     |          |     |   |       | <u> </u> |          | 1        |
|     |   |     |      |              |     |     |                                           | 1        |     |   |       |          |          |          |
|     |   |     |      | <br>i —      |     |     | <br>i i i i i i i i i i i i i i i i i i i | i        |     |   | <br>  | ——       | <u> </u> | i        |
|     |   |     |      |              |     |     |                                           | 1        |     |   |       |          |          | 1        |
|     |   |     |      |              |     |     | ļ                                         |          |     |   |       |          |          |          |

b)

c)

|          | · · · · ·                                         |                |       | <br>                 |
|----------|---------------------------------------------------|----------------|-------|----------------------|
|          |                                                   |                |       |                      |
|          | <u> </u>                                          | <u> </u>       |       | <br>                 |
|          |                                                   | 1 1            |       |                      |
|          | <del>                                      </del> | +              | _     | _                    |
|          |                                                   | 1 1            |       |                      |
|          |                                                   |                |       | <br>_                |
| I I      | 1 1                                               | 1 1            |       | 1                    |
| <u> </u> | <u> </u>                                          | 1              |       | <br>                 |
|          |                                                   | 1              |       |                      |
| i i i    | <del>i i</del>                                    | <del>i i</del> | —i——i | <br><del>-i -i</del> |
| i i      | i i                                               | i i            | i i   | 1 1                  |
|          | 1 1                                               | 1 1            |       | 1                    |
| i i      | i i                                               | i i            | i i   | 1 1                  |
|          | 1 1                                               | 1              |       |                      |
|          |                                                   |                |       |                      |
| 1        | 1 1                                               |                |       |                      |
|          |                                                   | <u> </u>       |       | <br>                 |
|          |                                                   | 1              |       | 1                    |
|          |                                                   |                |       |                      |

|     | <br> |     |     |     |     |     |     |     |
|-----|------|-----|-----|-----|-----|-----|-----|-----|
|     |      |     |     |     |     |     |     |     |
| i i | i i  | i i | i i | i i | i i | i i | i i | i i |
|     |      |     |     |     |     | i   |     |     |
|     |      |     |     |     |     |     |     |     |
|     |      | i i |     |     |     | i i |     |     |
|     |      |     |     |     |     |     |     |     |
|     |      |     |     |     |     |     |     |     |
| L I |      | i j | i j | i j |     |     | i j |     |
|     |      |     |     |     |     |     |     |     |
|     |      |     |     |     |     |     |     |     |
|     | <br> |     |     |     |     |     |     |     |
|     |      |     |     |     |     |     |     |     |
|     |      |     |     |     |     |     |     |     |
|     |      | -   |     |     |     |     |     |     |
|     |      |     |     |     |     |     |     |     |
|     |      |     |     |     |     |     |     |     |
|     |      |     |     |     |     |     |     |     |
|     |      |     |     |     |     |     |     |     |
|     |      |     |     |     |     |     |     |     |
|     |      |     |     |     |     |     |     |     |
|     |      |     |     |     |     |     |     |     |
|     | <br> |     |     |     |     |     |     |     |
|     |      |     |     |     |     |     |     |     |
|     |      |     |     |     |     |     |     |     |
|     | <br> |     |     |     |     |     |     |     |
|     |      | 1 1 |     |     |     | 1 1 |     |     |
|     |      |     |     |     |     |     |     |     |

#### IST, LEEC, GUIAS DE LABORATÓRIO DE SISTEMAS DE TELECOMUNICAÇÕES I, 2002/2003

|  | <br> |  |  | <br>- |
|--|------|--|--|-------|

d)

|   |   |   |   | - |       |   |   |     |
|---|---|---|---|---|-------|---|---|-----|
|   |   |   |   |   |       |   |   |     |
|   |   |   |   |   |       |   |   |     |
|   |   |   |   |   |       |   |   |     |
|   |   |   |   |   |       |   |   |     |
|   |   |   |   |   | <br>  |   | _ |     |
|   |   |   |   |   |       |   |   |     |
|   |   |   |   |   |       |   |   |     |
|   |   |   |   |   |       |   |   |     |
|   |   |   |   |   |       |   |   |     |
|   |   |   |   |   |       |   |   |     |
|   |   |   | _ |   | <br>  |   |   |     |
|   |   |   |   |   |       |   |   |     |
|   |   |   |   |   |       |   |   |     |
|   |   |   |   |   |       |   |   |     |
|   |   |   |   |   |       |   |   |     |
|   |   |   |   |   |       |   |   |     |
|   |   |   |   | - |       |   |   |     |
|   |   |   |   |   |       |   |   |     |
|   |   |   |   |   |       |   |   |     |
|   |   |   |   |   |       |   |   |     |
|   |   |   |   |   |       |   |   |     |
|   |   |   |   |   | <br>- |   |   |     |
|   |   |   |   |   |       |   |   |     |
|   |   |   |   |   |       |   |   |     |
|   |   |   |   |   |       |   |   |     |
|   |   |   |   |   |       |   |   |     |
|   |   |   |   |   |       |   |   |     |
|   |   |   |   |   | <br>  |   |   |     |
|   |   |   |   |   |       |   |   |     |
|   |   |   |   |   |       |   |   |     |
|   |   |   |   |   |       |   |   |     |
|   |   |   |   |   |       |   |   |     |
| - |   |   |   |   |       |   |   |     |
|   |   |   |   |   |       |   |   |     |
|   |   |   |   |   |       |   |   |     |
|   |   |   |   |   |       |   |   |     |
|   |   |   |   |   |       |   |   |     |
|   |   |   |   |   |       |   |   |     |
|   |   |   | - |   | <br>  |   |   |     |
|   |   |   |   |   |       |   |   |     |
|   |   |   |   |   |       |   |   |     |
|   |   |   |   |   |       |   |   |     |
|   |   |   |   |   |       |   |   |     |
|   |   |   |   |   |       |   |   |     |
|   | - |   |   |   | <br>  |   |   |     |
|   |   |   |   |   |       |   |   |     |
|   |   |   |   |   |       |   |   |     |
|   | 1 |   |   | 1 |       |   |   | . i |
|   | 1 |   |   | 1 |       |   |   | . i |
|   |   |   |   |   | <br>  |   |   |     |
|   |   | _ | - |   |       | _ |   |     |
|   |   |   |   |   |       |   |   |     |
|   |   |   |   |   |       |   |   |     |
|   |   |   |   |   |       |   |   |     |
| 1 |   |   |   |   |       |   |   | i i |
|   |   |   |   |   | <br>  |   | - |     |

|          |   |   | <br>  | <br> |     |     |     |
|----------|---|---|-------|------|-----|-----|-----|
|          |   |   |       |      |     |     |     |
|          |   |   |       | <br> |     |     |     |
|          |   |   |       | <br> |     |     | 4 F |
|          | - |   | -     |      |     |     |     |
|          |   |   |       |      |     |     |     |
|          |   |   |       |      |     |     |     |
|          |   |   |       | <br> |     |     |     |
|          |   |   |       |      |     |     |     |
|          |   |   |       |      |     |     |     |
|          |   |   |       |      |     |     |     |
|          |   |   |       | <br> |     |     |     |
|          |   |   |       |      |     |     |     |
|          | - |   | -     |      |     |     |     |
|          |   |   |       |      |     |     |     |
|          |   |   |       |      |     |     |     |
|          |   |   |       | <br> |     |     |     |
|          |   |   |       |      |     |     |     |
|          |   |   |       |      |     |     |     |
|          |   |   |       |      |     |     |     |
|          |   |   |       | <br> |     |     |     |
|          |   |   |       |      |     |     |     |
|          | - |   | -     |      |     |     |     |
|          |   |   |       |      |     |     |     |
|          |   |   |       |      |     |     |     |
|          |   |   |       |      |     |     |     |
|          |   |   |       |      |     |     |     |
|          |   |   |       |      |     |     |     |
|          |   |   |       |      |     |     |     |
|          |   |   |       | <br> |     |     |     |
|          |   |   |       | <br> |     |     |     |
|          |   |   |       | <br> |     |     |     |
|          |   |   |       |      |     |     |     |
| i        |   |   |       |      |     |     |     |
|          |   |   |       |      |     |     |     |
|          | - |   | -     |      |     |     |     |
|          |   |   |       |      |     |     |     |
|          |   |   |       |      |     |     |     |
|          |   |   |       | <br> |     |     |     |
|          |   |   |       |      |     |     |     |
|          |   |   |       |      |     |     |     |
|          |   |   |       | <br> |     |     |     |
| 6        |   |   | <br>  | <br> |     |     |     |
|          |   |   |       | <br> |     |     | 4 F |
|          |   |   |       |      |     |     |     |
|          |   |   |       |      |     |     |     |
|          |   |   |       |      |     |     |     |
|          |   |   |       |      |     |     |     |
|          |   |   |       |      |     |     |     |
|          |   |   |       |      |     |     |     |
|          |   |   |       |      |     |     |     |
|          |   |   |       | <br> |     |     |     |
|          |   |   |       |      |     |     |     |
|          | - |   | -     |      |     |     |     |
|          |   |   |       |      |     |     |     |
|          |   |   |       |      |     | 4 1 | 4 1 |
|          |   |   |       |      |     |     |     |
|          |   |   |       |      |     |     |     |
| 2        | - | - | <br>- | -    | -   |     |     |
|          |   |   |       | _    |     |     |     |
|          |   |   |       | <br> |     |     |     |
|          |   |   |       |      |     |     |     |
| - 1      |   |   |       | <br> |     |     |     |
|          |   |   |       | <br> |     |     |     |
|          |   |   |       |      |     |     |     |
|          |   |   |       |      |     | 4 1 | 4 1 |
|          |   |   |       |      |     |     |     |
|          |   |   |       |      |     |     |     |
|          |   |   |       |      |     | 4 1 | 4 1 |
|          |   |   |       |      |     |     |     |
|          |   |   |       |      |     |     |     |
| - 1      |   |   |       | <br> |     |     |     |
|          |   |   |       | <br> |     |     |     |
|          |   |   |       |      |     |     |     |
| -        |   |   |       |      |     |     |     |
|          |   |   |       |      |     |     |     |
|          |   |   |       |      |     |     |     |
|          |   |   |       | <br> |     |     |     |
| <u> </u> |   |   |       |      |     | i i | i i |
|          |   |   |       | i i  | i i | i i | i i |
|          |   |   | i i   | i i  | i i | 1 1 | 1 1 |
|          |   |   |       |      |     |     |     |
|          |   |   |       |      |     |     |     |

# 2 – OBSERVAR E ANALISAR A CONVERSÃO ANALÓGICO-DIGITAL

# 2.1 Aliasing b) c) d) e) f)

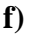

# 2.2 Erros de quantificação

b)

| <br> |     |      | <br>           |  |
|------|-----|------|----------------|--|
|      |     |      |                |  |
|      | -11 | i i  | <br><u> </u>   |  |
|      |     |      | <br>- <u> </u> |  |
|      |     |      |                |  |
|      |     |      |                |  |
|      |     |      |                |  |
|      |     |      |                |  |
| <br> |     | —-i- | <br>           |  |
|      |     |      | <br>           |  |
|      |     |      |                |  |
|      |     |      |                |  |
|      |     |      |                |  |

c)